# **How To Edit Vendor Location**

During the vendor creation (see How To Add Vendors) you already created a vendor location. If you wish to edit this vendor location or any other location that is already added, here are the steps:

#### via Details Tab

- 1. Click on Location Name button from Entity Tab.
- 2. Entity Location screen for the existing vendor will open.
- 3. You are now ready to edit existing detail or add more details for this location.

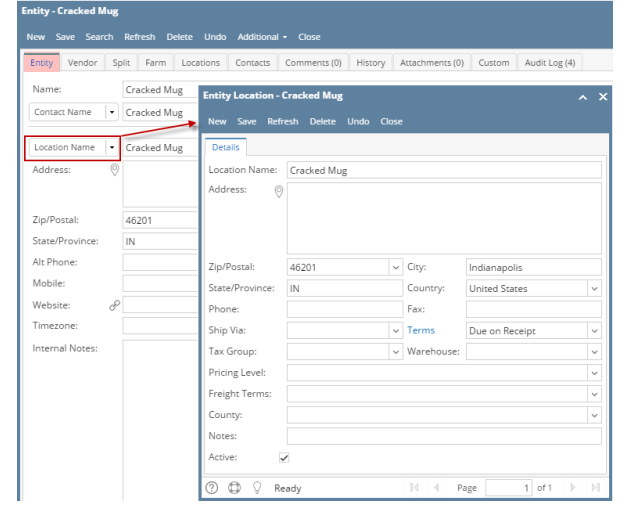

#### via Locations Tab

- 1. Navigate to Locations Tab.
- 2. Select the locations you wish to modify and click Open button.
- 3. Entity Locations screen for the existing vendor will open.
- 4. You are now ready to edit existing detail or add more details for this contact.

| Entity Vendor                   | Split Farm Loca                                                                                                    | ations Contact | s Comme                                 | ents (0) Histo                                   | ory Attachments (0)                             | Custom                                                                                |
|---------------------------------|----------------------------------------------------------------------------------------------------|----------------|-----------------------------------------|--------------------------------------------------|-------------------------------------------------|---------------------------------------------------------------------------------------|
| + Insert 🔍 Open                 | X Remove BB                                                                                                    | Layout Q       | Filter Reco                             | rds (F3)                                         |                                                 |                                                                                       |
| Location Name                   | Address                                                                                                    | City           |                                         | State/Province                                   | e Zip/Postal Code                               | Country                                                                               |
| <ul> <li>Cracked Mug</li> </ul> | <b>1</b>                                                                                                    | Indianap       | nlis                                    | IN                                               | 46201                                           | United Sta                                                                            |
| Location 2                      | Entity Location - 0                                                                                                    | Fracked Mug    |                                         |                                                  |                                                 | ~ >                                                                                   |
|                                 | New Save Refr                                                                                                    | esh Delete U   | Indo Close                              |                                                  |                                                 |                                                                                       |
|                                 |                                                                                                    |                |                                         |                                                  |                                                 |                                                                                       |
|                                 | Details                                                                                                    |                |                                         |                                                  |                                                 |                                                                                       |
|                                 | Location Name:                                                                                                    | Cracked Mug    |                                         |                                                  |                                                 |                                                                                       |
|                                 | Address: O                                                                                                    |                |                                         |                                                  |                                                 |                                                                                       |
|                                 | V                                                                                                    |                |                                         |                                                  |                                                 |                                                                                       |
|                                 |                                                                                                    |                |                                         |                                                  |                                                 |                                                                                       |
|                                 |                                                                                                    |                |                                         |                                                  |                                                 |                                                                                       |
|                                 |                                                                                                    |                |                                         |                                                  |                                                 |                                                                                       |
|                                 |                                                                                                    |                |                                         |                                                  |                                                 |                                                                                       |
|                                 | Zip/Postal:                                                                                                    | 46201          | ~                                       | City:                                            | Indianapolis                                    |                                                                                       |
|                                 | Zip/Postal:<br>State/Province:                                                                                               | 46201          | ~                                       | City:<br>Country:                                | Indianapolis<br>United States                   | ~                                                                                     |
|                                 | Zip/Postal:<br>State/Province:                                                                                               | 46201<br>IN    | ~                                       | City:<br>Country:                                | Indianapolis<br>United States                   | ~                                                                                     |
|                                 | Zip/Postal:<br>State/Province:<br>Phone:                                                                                     | 46201<br>IN    | ~                                       | City:<br>Country:<br>Fax:                        | Indianapolis<br>United States                   | ~                                                                                     |
|                                 | Zip/Postal:<br>State/Province:<br>Phone:<br>Ship Via:                                                                        | 46201          | ~                                       | City:<br>Country:<br>Fax:<br>Terms               | Indianapolis<br>United States<br>Due on Receipt | ×                                                                                     |
|                                 | Zip/Postal:<br>State/Province:<br>Phone:<br>Ship Via:<br>Tax Group:                                                          | 46201          | ~                                       | City:<br>Country:<br>Fax:<br>Terms<br>Warehouse: | Indianapolis<br>United States<br>Due on Receipt | ×                                                                                     |
|                                 | Zip/Postal:<br>State/Province:<br>Phone:<br>Ship Via:<br>Tax Group:<br>Pricing Level:                                        | 46201          | ~<br>~                                  | City:<br>Country:<br>Fax:<br>Terms<br>Warehouse: | Indianapolis<br>United States<br>Due on Receipt | ×                                                                                     |
|                                 | Zip/Postal:<br>State/Province:<br>Phone:<br>Ship Via:<br>Tax Group:<br>Pricing Level:<br>Ereight Terms:                      | 46201 IN       | v<br>v<br>v                             | City:<br>Country:<br>Fax:<br>Terms<br>Warehouse: | Indianapolis<br>United States<br>Due on Receipt |                                                                                       |
|                                 | Zip/Postal:<br>State/Province:<br>Phone:<br>Ship Via:<br>Tax Group:<br>Pricing Level:<br>Freight Terms:                      | 46201 IN       | <ul><li>✓</li><li>✓</li><li>✓</li></ul> | City:<br>Country:<br>Fax:<br>Terms<br>Warehouse: | Indianapolis<br>United States<br>Due on Receipt |                                                                                       |
|                                 | Zip/Postal:<br>State/Province:<br>Phone:<br>Ship Via:<br>Tax Group:<br>Pricing Level:<br>Freight Terms:<br>County:           | 46201 IN       | <ul><li>✓</li><li>✓</li><li>✓</li></ul> | City:<br>Country:<br>Fax:<br>Terms<br>Warehouse: | Indianapolis<br>United States<br>Due on Receipt |                                                                                       |
|                                 | Zip/Postal:<br>State/Province:<br>Phone:<br>Ship Via:<br>Tax Group:<br>Pricing Level:<br>Freight Terms:<br>County:<br>Notes: | 46201<br>IN    | v<br>v                                  | City:<br>Country:<br>Fax:<br>Terms<br>Warehouse: | Indianapolis<br>United States<br>Due on Receipt | >           >           >           >           >           >           >           > |

During the vendor creation (see How To Add Vendors) you already created a vendor location. If you wish to edit this vendor location or any other location that is already added, here are the steps:

### via Details tab

- 1. Click on Location\ Name button from Entity tab.
- 2. Entity Location screen for the existing vendor will open.

3. You are now ready to edit existing detail or add more details for this location.

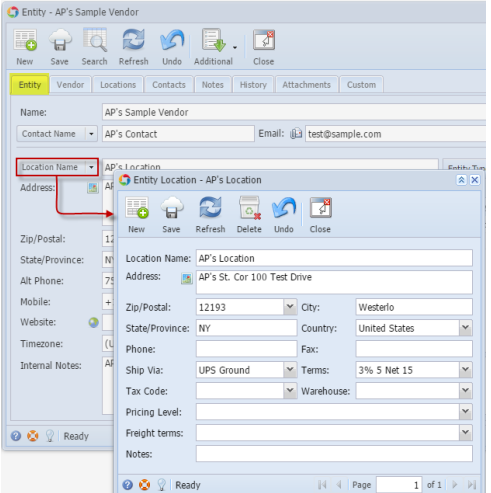

#### via Locations tab

- 1. Navigate to Locations tab.
- 2. Select the locations you wish to modify and click View button.
- 3. Entity Locations screen for the existing vendor will open.
- 4. You are now ready to edit existing detail or add more details for this contact.

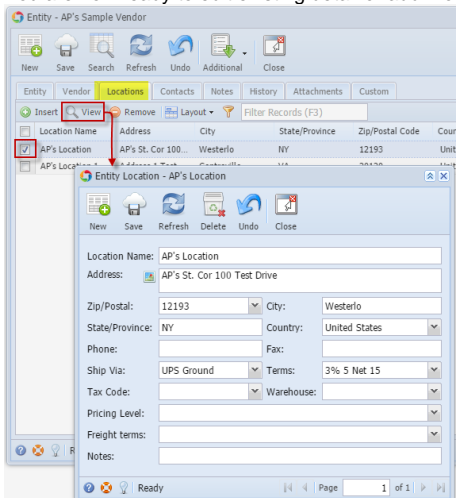

During the vendor creation (see How To Add Vendors) you already created a vendor location. If you wish to edit this vendor location or any other location that is already added, here are the steps:

#### via Details tab

- 1. Click on Location button from Details tab.
- 2. Vendor Location screen for the existing vendor will open.

3. You are now ready to edit existing detail or add more details for this location.

| ſ | Vendor                                            |                              |                     |         |            |               |                |
|---|---------------------------------------------------|------------------------------|---------------------|---------|------------|---------------|----------------|
|   | New Save                                          | Search Delete                | Undo Print Add      | itional | Close      |               |                |
|   | Detail Loca                                       | tions Contacts               | History Attachment  | s       |            |               |                |
|   | Vendor No:                                        | 000000001                    |                     | Name:   | Sample     | Company       |                |
|   | Contact                                           | • 01                         |                     | Phone:  | 211-211    | 1-2121        |                |
|   | Location                                          | • 01                         |                     |         |            |               | Payment Contro |
|   | Address:                                          | Vendor Location              | ns                  |         |            |               | × ×            |
|   | Zip/Postal C                                      | Save Undo                    | Close               |         |            |               |                |
|   | State/Provin<br>Alt Phone:<br>Mobile:<br>Website: | Location Name:<br>Address: 🔝 | 01<br>01 Test Drive |         |            |               |                |
|   | Bill To:                                          | Zip/Postal:                  | 99926               | ✓ City  | <i>'</i> : | Metlakatla    |                |
|   | Internal Not                                      | State/Province:              | AK                  | Cou     | intry:     | United States | ~              |
|   |                                                   | Phone:                       |                     | Fax     | :          |               |                |
|   |                                                   | Ship Via:                    | UPS Ground          | ▼ Ter   | ms:        | 5% 5 Net 30   | ~              |
|   | 🕜 🔇 💡 Ed                                          | Tax Code:                    |                     | Wa      | rehouse:   |               |                |
|   |                                                   | Notes:                       | sample note 1       |         |            |               |                |
|   |                                                   | 🕜 这 🏆 Read                   | ły                  |         |            |               |                |

# via Locations tab

- Navigate to Locations tab.
   Select the locations you wish to modify and click Edit button.
   Vendor Locations screen for the existing vendor will open.

4. You are now ready to edit existing detail or add more details for this contact.

| V  | /endor             |                    |        |            |               |           |       |
|----|--------------------|--------------------|--------|------------|---------------|-----------|-------|
| Ne | w Save Search      | Delete Undo Prir   | l<br>l | Additional | Close         |           |       |
|    |                    |                    |        | , automar  | Close         |           |       |
| De | etail Locations Co | ontacts History At | ttach  | nments     |               |           |       |
|    | Insert 📝 Edit 🤤 I  | Remove Filter:     |        |            | ×             |           |       |
|    | Location Name      | Address            |        | City       |               | State/Pro | vince |
|    | 01                 | 01 Test Drive      |        | Metlakatl  | a             | AK        |       |
|    | Vendor Locatio     | ns                 |        |            |               |           | e 🗙   |
|    |                    |                    |        |            |               |           |       |
|    |                    | 51                 |        |            |               |           |       |
|    | Save Undo          | Close              |        |            |               |           |       |
|    | Location Name:     | 01                 |        |            |               |           |       |
|    | Address:           | 01 Test Drive      |        |            |               |           |       |
|    |                    |                    |        |            |               |           |       |
|    |                    |                    |        |            |               |           |       |
|    |                    |                    |        |            |               |           |       |
|    | Zip/Postal:        | 99926              | ~      | City:      | Metlakatla    |           |       |
|    | State/Province:    | AK                 |        | Country:   | United States |           | ~     |
|    | Phone:             |                    |        | Fax:       |               |           |       |
|    | Ship Via:          | UPS Ground         | ~      | Terms:     | 5% 5 Net 30   |           | ~     |
|    | Tax Code:          |                    |        | Warehouse: |               |           |       |
|    | Notes:             | sample note 1      |        |            |               |           |       |
| 0  | 6                  |                    |        |            |               |           |       |
|    | 🕜 😟 🦿 Read         | ly                 |        |            |               |           |       |

# via Details tab

- Click on Location button from Details tab.
   Vendor Location screen for the existing vendor will open.

3. You are now ready to edit existing detail or add more details for this location.

| 🕜 Vend    | or - Sample Compa | ny               |      |            |                |        |
|-----------|-------------------|------------------|------|------------|----------------|--------|
| New       | Save Search (     | Delete Undo Prin | t t  | Additional | Close          |        |
| Detail    | Locations Co      | ntacts History A | ttac | hments     |                |        |
| Vend      | lor No: 00000     | 00001            |      | Name:      | Sample Company |        |
| Cont      | tact 🔹 01         |                  |      | Phone:     | 123456789      |        |
|           |                   |                  |      |            |                |        |
| Loca      | ition 🔻 01        |                  |      |            |                | Paymen |
| Add       | 🔄 Vendor Locatio  | ns               |      |            |                | × x    |
| <b>\$</b> |                   |                  |      |            |                |        |
| Zip/      |                   |                  |      |            |                |        |
| Stat      | OK Cancel         |                  |      |            |                |        |
| Alt F     | Location Name:    | 01               |      |            |                |        |
| Mob       | Address: 🗾        | 123 Main St      |      |            |                |        |
| Weł       |                   |                  |      |            |                |        |
| Bill 1    | Zip/Postal:       | 43316            | ~    | City:      | Carey          |        |
| Inte      | State/Province:   | ОН               |      | Country:   | United States  | ~      |
|           | Phone:            |                  |      | Fax:       |                |        |
|           | Ship Via:         | 1                | ~    | Terms:     | Net 30         | ~      |
|           | Tax Code:         |                  | ~    | Warehouse: |                | ~      |
| 00        | Notes:            |                  |      |            |                |        |
|           | 🕜 😟 🏆 Read        | y                |      |            |                |        |

## via Locations tab

- Navigate to Locations tab.
   Select the locations you wish to modify and click Edit button.
   Vendor Locations screen for the existing vendor will open.

4. You are now ready to edit existing detail or add more details for this contact.

| Vendor - | Sample Company        |                       |     |              |                |               |  |
|----------|-----------------------|-----------------------|-----|--------------|----------------|---------------|--|
| New Sa   | ve Search Deleta      | Undo Print            | Ac  | ditional Clo | 25e            |               |  |
| Detail   | ocations Contact      | s History Attac       | hme | nts          |                |               |  |
| 💿 Add 🔋  | 👌 Edit 🥥 Delete       | Filter:               |     | ×            |                |               |  |
| Locatio  | on Name Add           | ress City             |     | 9            | state/Province | Zip/Postal Co |  |
| 01       | 234                   | Main St Car           | ⊧y  | (            | он             | 43316         |  |
| V Samp   | Vendor Locatio        | ns o                  |     |              |                | * x           |  |
|          | OK Cancel             |                       |     |              |                |               |  |
|          | Location Name:        | Sample Locations      |     |              |                |               |  |
|          | Address: 🔝 546Main St |                       |     |              |                |               |  |
|          | Zip/Postal:           | 43316                 | ~   | City:        | Carey          |               |  |
|          | State/Province:       | ОН                    |     | Country:     | United States  | ~             |  |
|          | Phone:                | 163-980-4587          |     | Fax:         |                |               |  |
|          | Ship Via:             | 1                     | ~   | Terms:       | Net 30         | *             |  |
|          | Tax Code:             |                       | ~   | Warehouse:   |                | *             |  |
|          | Notes:                | this is a sample note | 2   |              |                |               |  |
| 0 0      | 🕜 🔇 🏆 Edite           | d                     |     |              |                |               |  |